# DELF DALF REGISTRATIONS

How to register

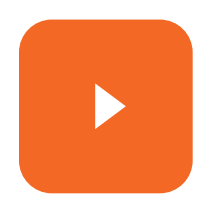

# **INSTITUT FRANÇAIS** CHYPRE

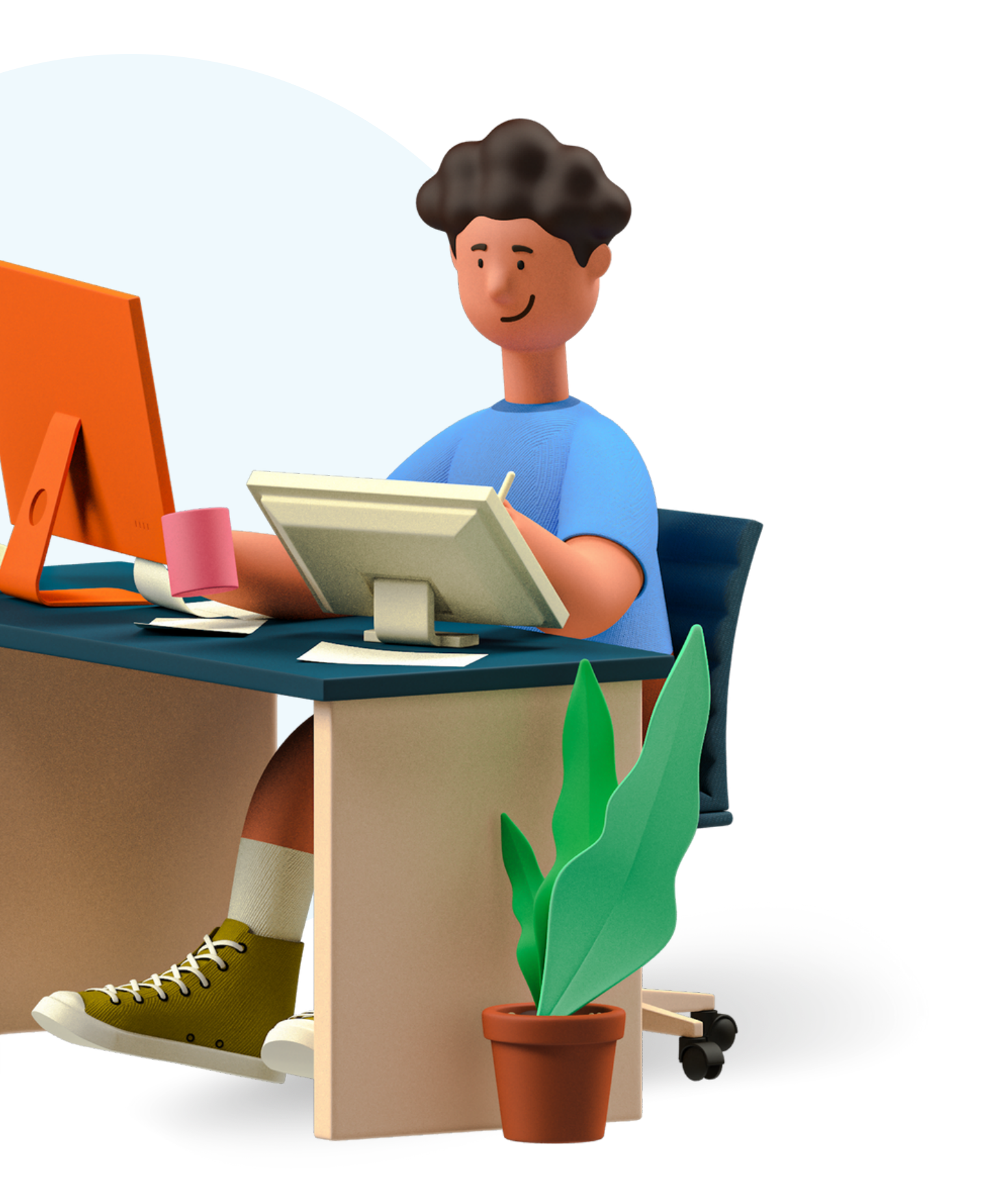

### Welcome to the Institut français de Chypre exams platform

### Exam Registrations

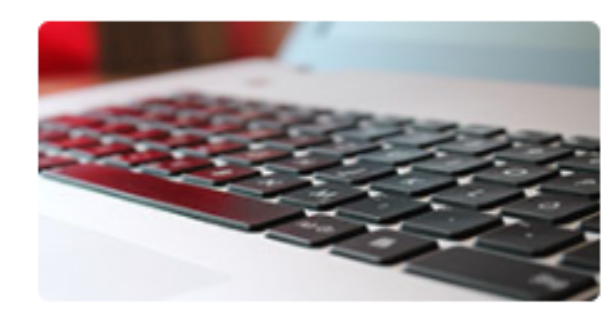

Click here to register for an exam.

If you don't have an account, you can create one here

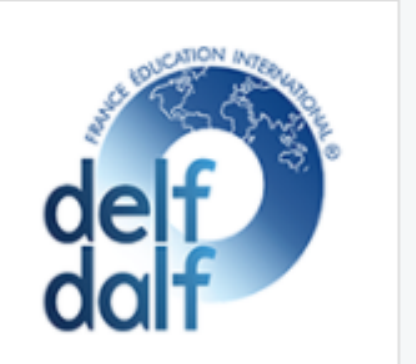

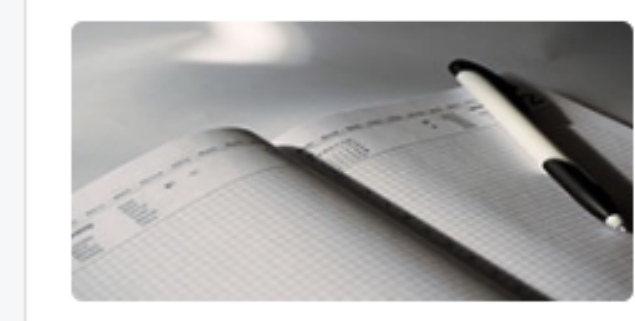

### **Examiner Portal**

### Click here to apply.

Applications available for :

- Examiners
- Invigilators
- Administration / Assistance Staff

An account issued by the Institute is required for work applications.

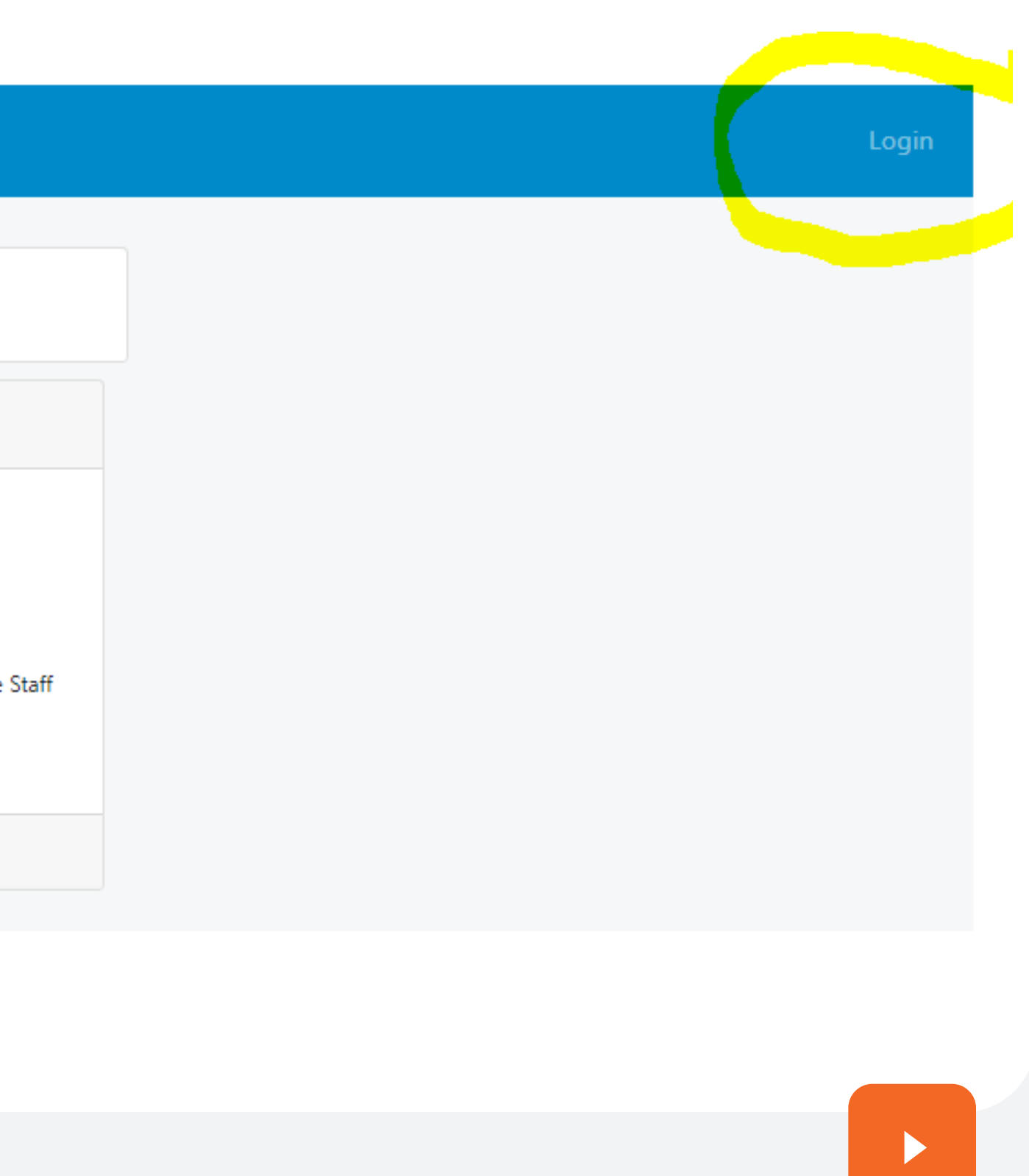

### STEP 2

|                   | Login           |    |
|-------------------|-----------------|----|
| @ Email Address : |                 |    |
| <b>♀</b> Password |                 |    |
|                   | Forgot Password |    |
|                   | Login Cancel    | ~~ |

Create an account

# Type your email and password.

If you do not remeber your password, click on "Forgot password".

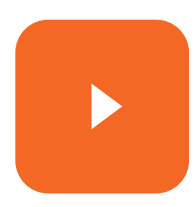

### **STEP 3**

# **Click here to register for an exam**

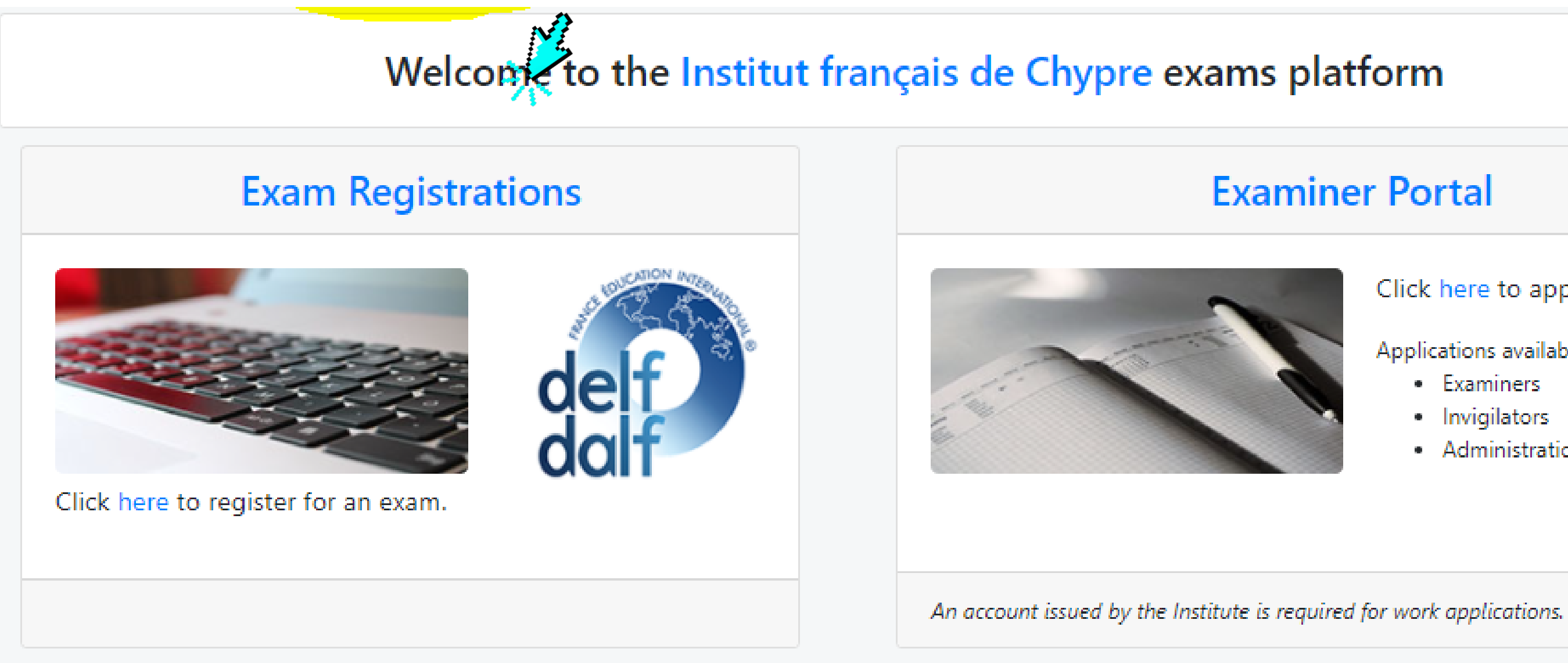

### **Examiner Portal**

### Click here to apply.

Applications available for :

- Examiners
- Invigilators
- Administration / Assistance Staff

![](_page_4_Figure_0.jpeg)

## Add a little bit of body text

### **Examiner Portal**

![](_page_4_Picture_5.jpeg)

Click here to apply.

Applications available for :

- Examiners
- Invigilators
- Administration / Assistance Staff

![](_page_4_Picture_12.jpeg)

![](_page_4_Picture_13.jpeg)

# **Click here to check your results**

![](_page_5_Figure_1.jpeg)

![](_page_5_Picture_2.jpeg)

### **Examiner Portal**

Click here to apply.

Applications available for :

- Examiners
- Invigilators
- Administration / Assistance Staff

An account issued by the Institute is required for work applications.